Finite Element Analysis

Using ABAQUS 2

### Methods of Analysis in ABAQUS

- Interactive mode
  - Create analysis model and procedure using GUI
  - Advantage: No need to remember commands
  - Disadvantage: No automatic procedure for changing model or parameters
- Python script
  - All GUI user actions will be saved as Python script
  - Advantage: User can repeat the same command procedure
  - Disadvantage: Need to learn Python language
- Analysis input file
  - At the end, ABAQUS generates analysis input file (text file)
  - ABAQUS solver reads analysis input file
  - It is possible to manually create analysis input file

# Components in ABAQUS Model

- Creating nodes and elements (discretized geometry)
- Element section properties (area, moment of inertia, etc)
- Material data (linear/nonlinear, elastic/plastic, isotropic/orthotropic, etc)
- Loads and boundary conditions (nodal force, pressure, gravity, fixed displacement, joint, relation, etc)
- Analysis type (linear/nonlinear, static/dynamic, etc)
- Output requests

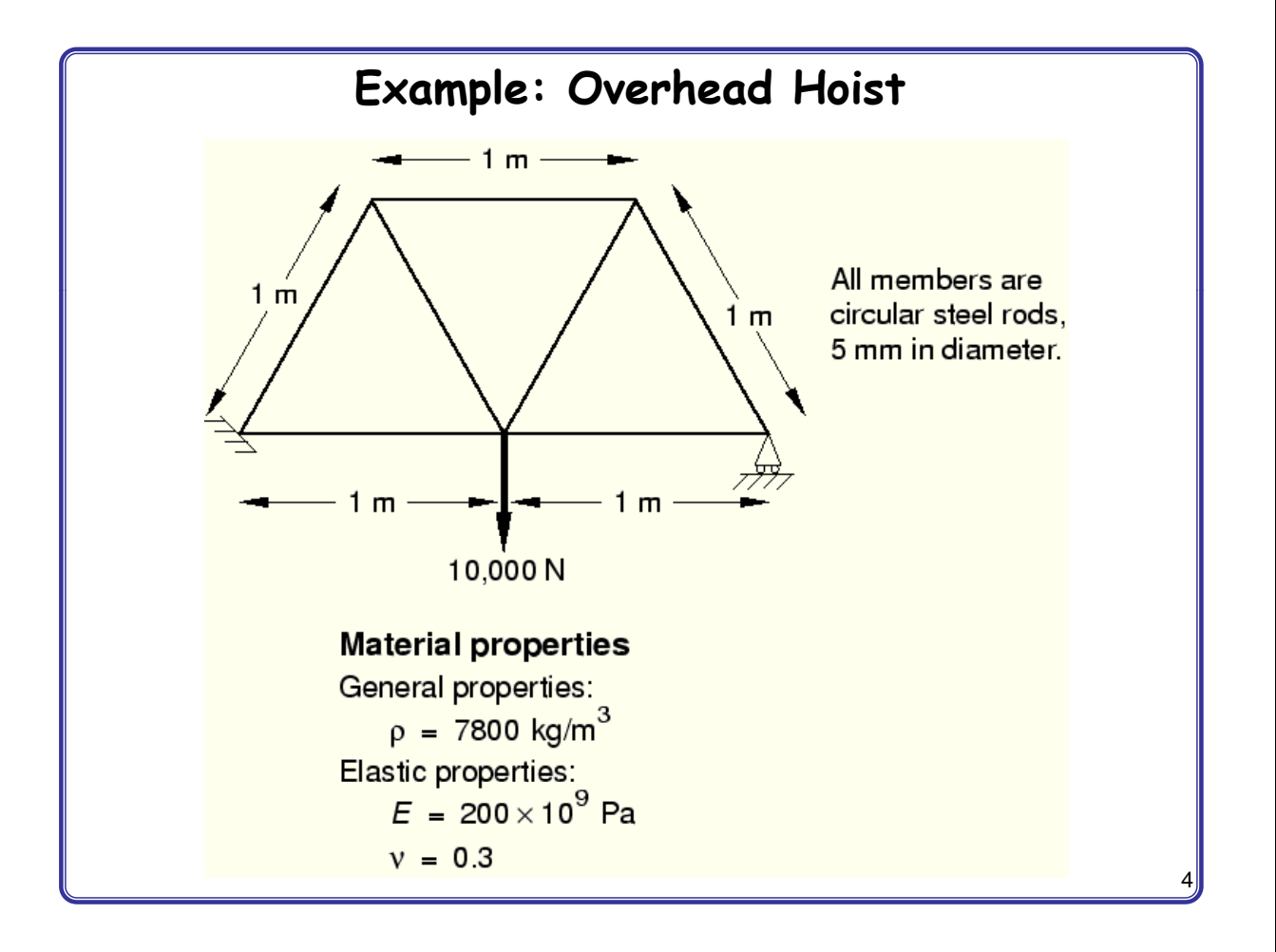

### Input File: frame.inp

\*HEADING Two-dimensional overhead hoist frame SI units (kg, m, s, N) 1-axis horizontal, 2-axis vertical \*PREPRINT, ECHO=YES, MODEL=YES, HISTORY=YES \* \* \*\* Model definition \* \* \*NODE, NSET=NALL 101, 0., 0., 0. 102, 1., 0., Ο. 103, 2., 0., Ο. 104, 0.5, 0.866, 0. 105, 1.5, 0.866, 0. \*ELEMENT, TYPE=T2D2, ELSET=FRAME 11, 101, 102 12, 102, 103 13, 101, 104 14, 102, 104 15, 102, 105 16, 103, 105 17, 104, 105 \*SOLID SECTION, ELSET=FRAME, MATERIAL=STEEL \*\* diameter = 5mm --> area = 1.963E-5 m^2 1.963E-5, \*MATERIAL, NAME=STEEL \*ELASTIC 200.E9, 0.3

```
** History data
* *
*STEP, PERTURBATION
10kN central load
*STATIC
*BOUNDARY
101, ENCASTRE
103, 2
*CLOAD
102, 2, -10.E3
*NODE PRINT
U,
RF,
*EL PRINT
s,
*****
** OUTPUT FOR ABAQUS QA PURPOSES
*EL FILE
S,
*NODE FILE
U, RF
*END STEP
```

```
5
```

## Format of Input File

- Model data section
  - Information required to define the structure being analyzed
- History data section
  - Type of simulation (static, dynamics, etc)
  - The sequence of loading or events for which the response of the structure is required
  - Divided into a sequence of steps
  - Output request
- Input file
  - Composed of a number of option blocks (describing a part of the model)
  - Each option block begins with a keyword line (starting with \*), which is usually followed by one or more data lines.

6

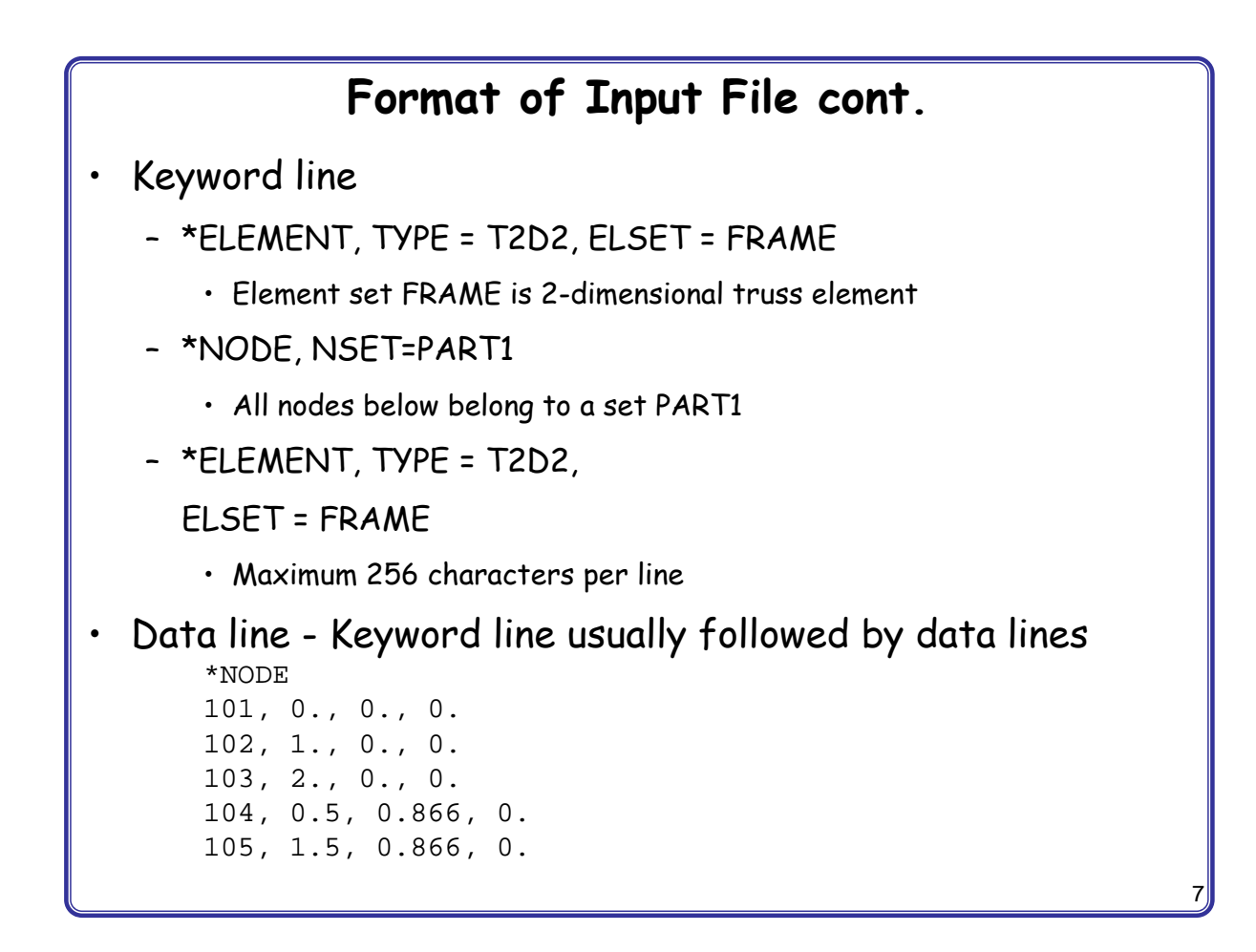

### Format of Input File cont.

- Model data
- Heading
  - The first option in any Abaqus input file must be \*HEADING
  - Description of the problem \*HEADING Two-dimensional overhead hoist frame SI units (kg, m, s, N) 1-axis horizontal, 2-axis vertical

### Data file printing options

- Input file echo

\*PREPRINT, ECHO=YES, MODEL=YES, HISTORY=YES

• Comments

```
**
** Model definition
**
```

8

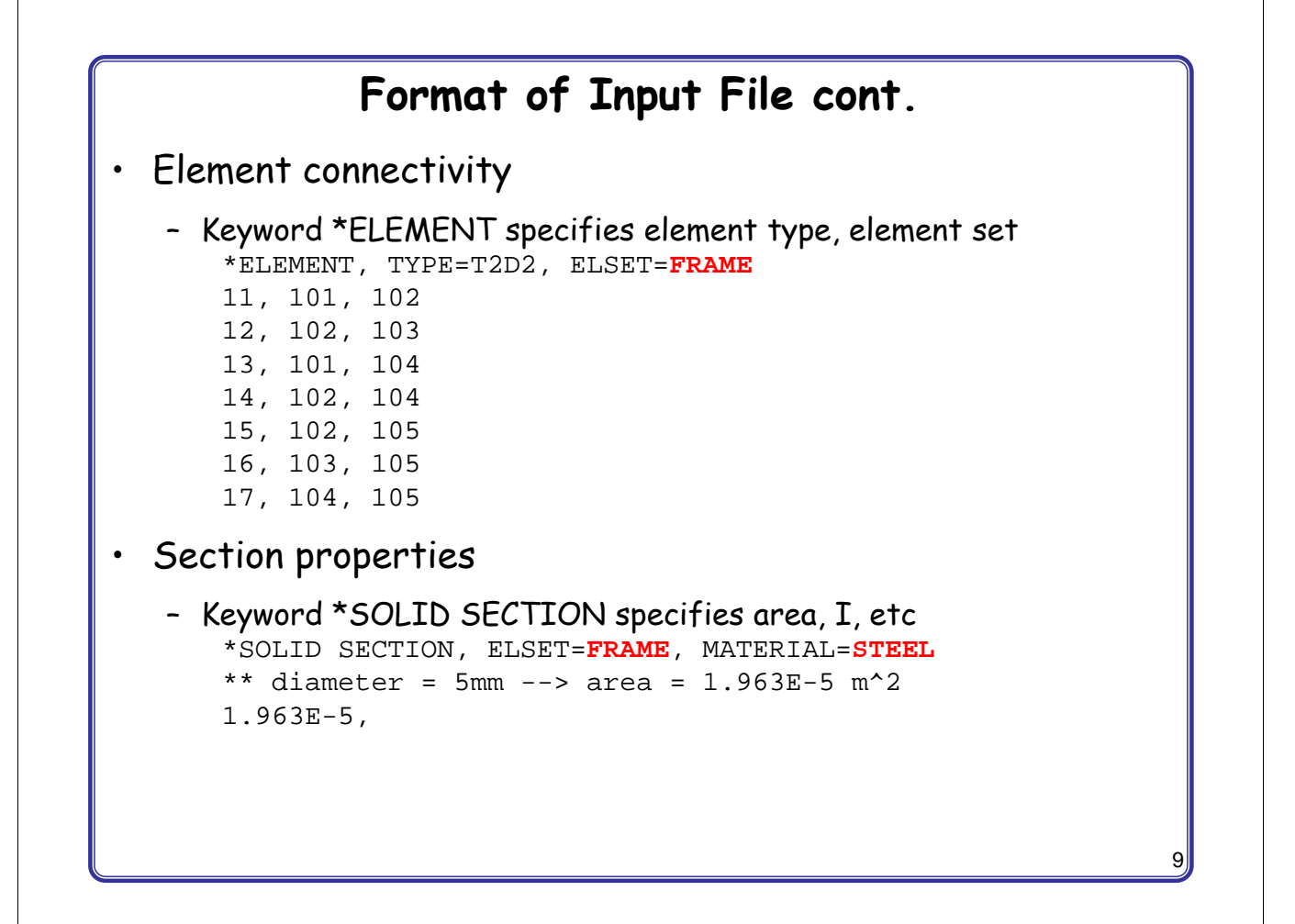

### Format of Input File cont.

- Material properties
  - Keyword \*MATERIAL followed by various suboptions
     \*MATERIAL, NAME=STEEL
     \*ELASTIC
     200.E9, 0.3
- History data
  - Starts with keyword \*STEP, followed by the title of the step \*STEP, PERTURBATION 10kN central load
- · Analysis procedure
  - Use \*STATIC immediately after \*STEP
- Boundary conditions
  - Keyword \*BOUNDARY
  - (UX, UY, UZ, UR1, UR2, UR5) = (1, 2, 3, 4, 5, 6)

### Format of Input File cont.

#### Boundary conditions cont.

- Format: Node number, first dof, last dof, displ value
  - 103, 2,2, 0.0 103, 2,2 103, 2 101, 1 101, 2
- Built in constraints
  - ENCASTRE: Constraint on all displacements and rotations at a node
  - PINNED: Constraint on all translational degrees of freedom
  - XSYMM: Symmetry constraint about a plane of constant
  - YSYMM: Symmetry constraint about a plane of constant
  - ZSYMM: Symmetry constraint about a plane of constant
  - XASYMM: Antisymmetry constraint about a plane of constant
  - YASYMM: Antisymmetry constraint about a plane of constant
  - ZASYMM: Antisymmetry constraint about a plane of constant

```
11
```

## Format of Input File cont.

- Applied loads
  - concentrated loads, pressure loads, distributed traction loads, distributed edge loads and moment on shells, nonzero boundary conditions, body loads, and temperature \*CLOAD

```
102, 2, -10.E3
```

- Output request
  - neutral binary file (.odb), printed text file (.dat), restart file (.res), binary result file (.fil)

```
*NODE PRINT
U,
RF,
*EL PRINT
S,
```

End of step

\*END STEP

# Run ABAQUS

#### Data check

abaqus job=frame datacheck interactive

- Show frame.dat file
- Check for \*\*ERROR ot \*\*WARNING

### Solving the problem

abaqus job=frame continue interactive

• Show frame.dat file

#### 13

## Postprocessing

Graphical postprocessing

abaqus viewer

- open frame.odb
- Show labels using Options> Common> Labels
- Plot> Deformed shape
- Change deformation scale factor using Options> Common> Basic

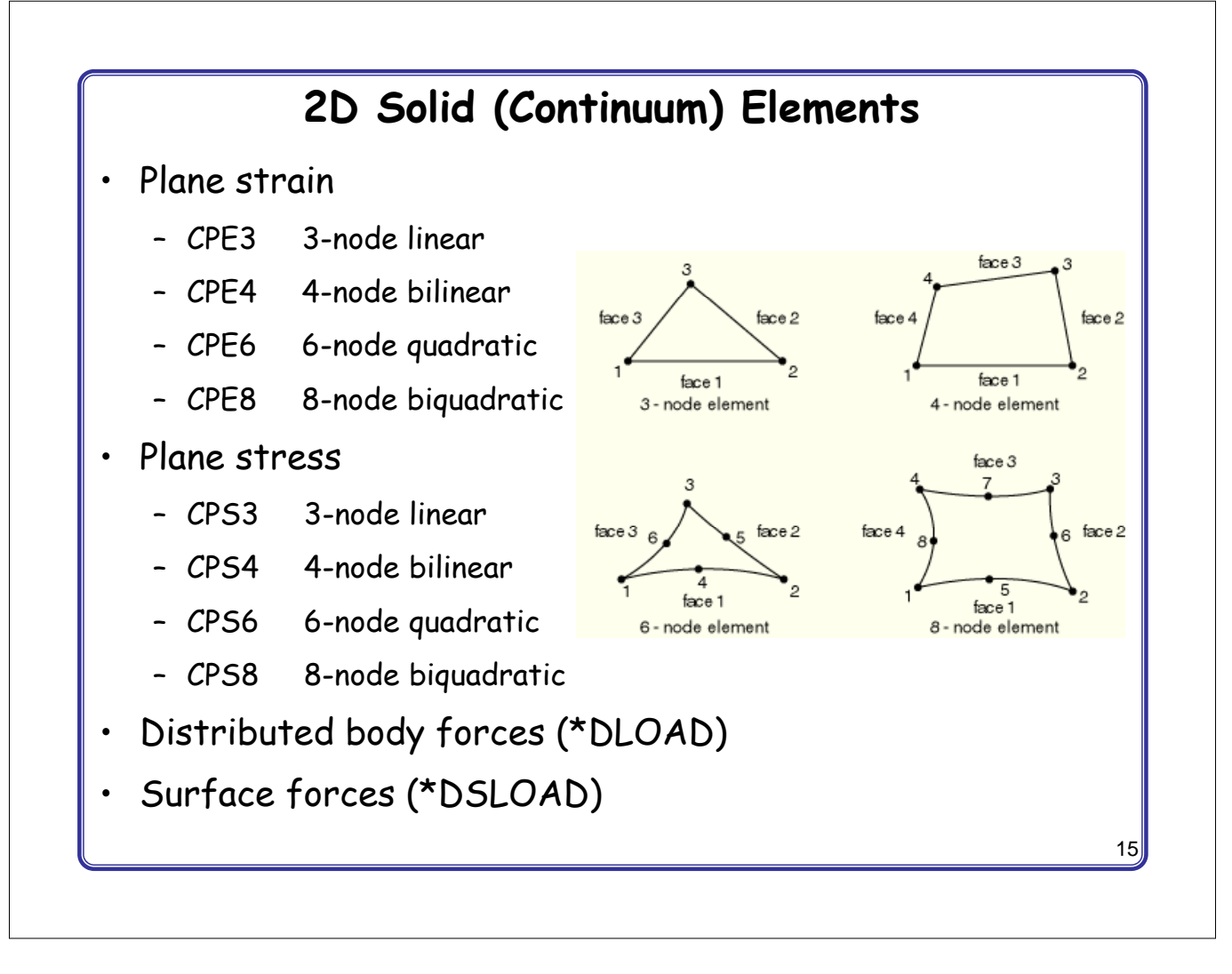